## How to: Gas Chromatography **HP 5890 Series II** Start up and data acquisition

Shaw group University of Iowa Amanuel Hailu March 26, 2018 Turn the instrument on using the button located on the lower far right-hand side

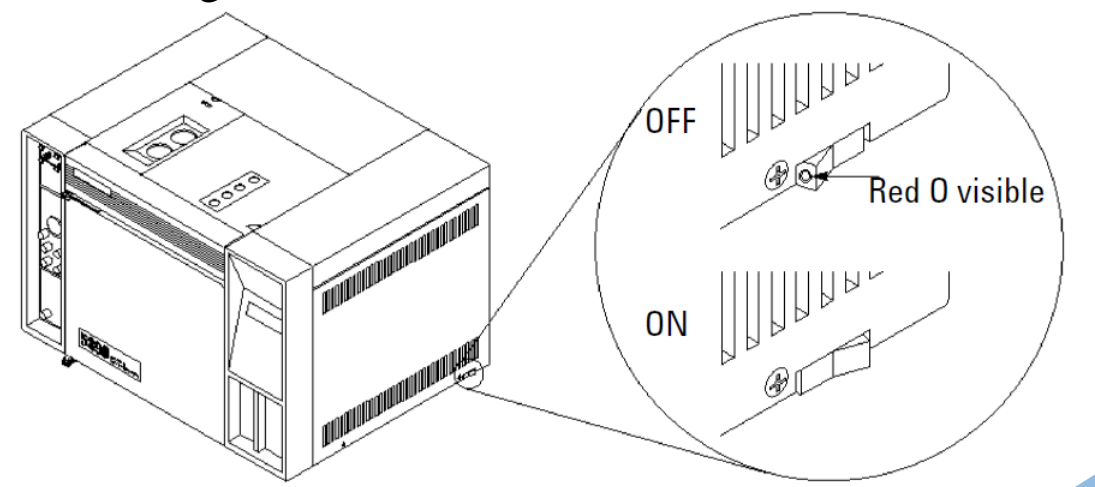

Sequence of displayed messages on instrument panel display

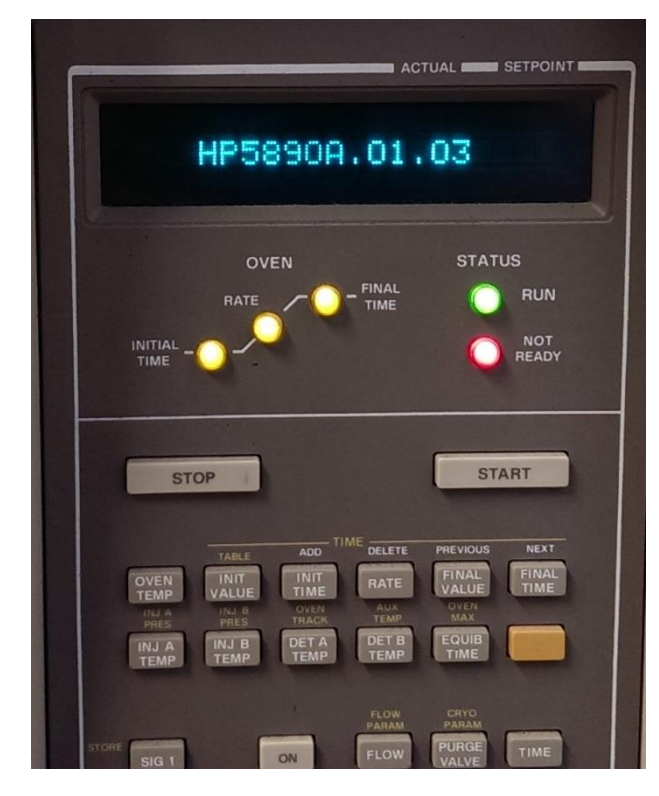

Do not touch any of the buttons on

this panel.

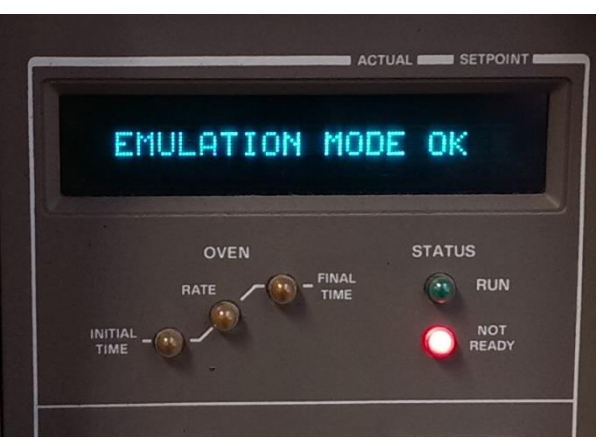

Emulation mode OK is the message we want, it is now ready for RS-232 connection to PC and software

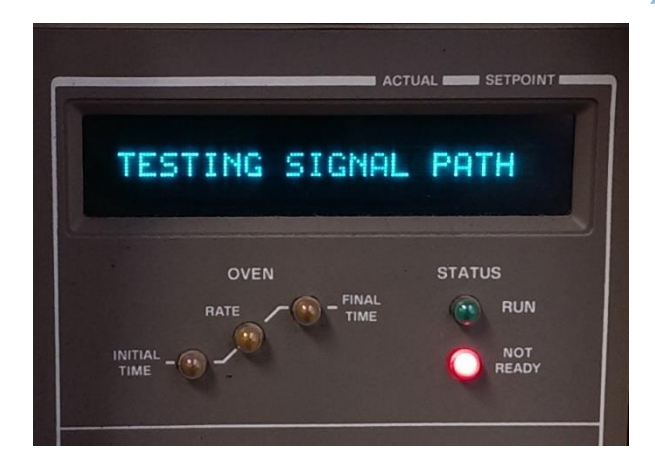

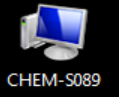

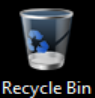

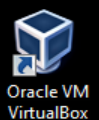

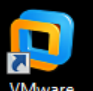

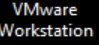

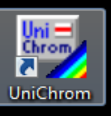

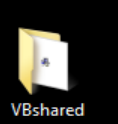

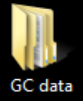

## Your gas line should be open at this point

## THE UNIVERSITY OF IOWA COLLEGE OF LIBERAL ARTS AND SCIENCES

Open UniChrom software from desktop short-cut or open software from (C:) drive under programs

| WAS UniChrom™                            |        |             |                                                                 |  |  |  |
|------------------------------------------|--------|-------------|-----------------------------------------------------------------|--|--|--|
| File Edit View Tools Windows             | Help   |             |                                                                 |  |  |  |
| New Method                               | Ctrl+N | ort Process | Cancel V • Record macro 4 Macros V 2 Instrument Start V Start V |  |  |  |
| 🗃 Open                                   | Ctrl+O |             |                                                                 |  |  |  |
| 🖬 Save                                   | Ctrl+S | + + -       | 党 Set 元 Remove 🗼 Split 埦 Merge 定 Tag                            |  |  |  |
| Save As                                  |        |             |                                                                 |  |  |  |
| Print setup                              |        |             |                                                                 |  |  |  |
| 🖨 Print                                  | Ctrl+P |             |                                                                 |  |  |  |
| 1 C:\UniChrom\HP5890.uwb                 |        |             |                                                                 |  |  |  |
| 2 80 CO and H2 calibration 300uL run3txt |        |             |                                                                 |  |  |  |
| 3 80 CO and H2 calibration 300uL run2txt |        |             |                                                                 |  |  |  |
| 4 80 CO and H2 calibration 300uL run1txt |        |             |                                                                 |  |  |  |
| 5 80 CO and H2 calibration 250uL run3txt |        |             |                                                                 |  |  |  |
| Clear file list                          |        |             |                                                                 |  |  |  |
| Exit                                     |        |             |                                                                 |  |  |  |
|                                          |        |             | Open the saved workspace by clicking on File and then           |  |  |  |

Open the saved workspace by clicking on File and the Open

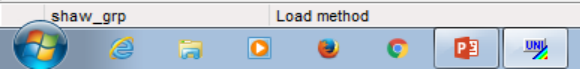

| File Edit View Tools Windows Help                                                                                 |  |
|----------------------------------------------------------------------------------------------------|--|
| 🗅 New 🔻 🚘 Open 👻 🖬 Save 🛛 🚭 Report 🛛 🔛 Process 🔊 Cancel 🔻 🔹 Record macro 🗳 Macros 👻 🗫 Instrument 🕨 Start 🔻 🔳 Stop |  |
| ↔ Sector ‡ Scale 🅱 Back 🔂 Full 🛛 🜗 🕨 + - 👘 ½ Set 🛣 Remove 🗼 Split 👾 Merge 兌 Tag                                   |  |

| 🕎 Open        |                |                   |                    |             |       | <b>.</b> |
|---------------|----------------|-------------------|--------------------|-------------|-------|----------|
| Look in:      | 🎳 UniChrom     | •                 | G 🤌 📂 🛄 -          |             |       |          |
| Recent Places | Name           | *                 | Date modified      | Туре        | Size  |          |
|               | 🌗 AutoSave     |                   | 2/8/2018 6:15 PM   | File folder |       |          |
|               | i conv         |                   | 12/13/2017 2:58 PM | File folder |       |          |
|               | 퉬 data         |                   | 12/13/2017 2:58 PM | File folder |       |          |
|               | 鷆 drv          |                   | 12/13/2017 2:58 PM | File folder |       |          |
| Desktop       | 퉬 etc          |                   | 9/13/2017 5:27 PM  | File folder |       |          |
|               | 鷆 log          |                   | 3/24/2018 3:03 PM  | File folder |       |          |
|               | 鷆 Reports      |                   | 12/13/2017 4:55 PM | File folder |       |          |
| Libraries     | 퉬 Samples      |                   | 12/13/2017 2:58 PM | File folder |       |          |
|               | 퉬 sounds       |                   | 12/13/2017 2:58 PM | File folder |       |          |
|               | 퉬 themes       |                   | 12/13/2017 2:58 PM | File folder |       |          |
| CHEM-S089     | HP5890.uwb     |                   | 1/23/2018 12:44 PM | UWB File    | 25 KB |          |
|               |                |                   |                    |             |       |          |
| Network       |                |                   |                    |             |       |          |
|               | File name:     | HP5890.uwb        |                    |             | •     | Open     |
|               | Files of type: | Work Book (*.uwb) |                    |             | •     | Cancel   |

Choose the HP5890.uwb workspace file that has already been setup for HP 5890 Series II GC

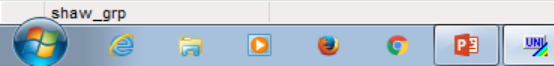

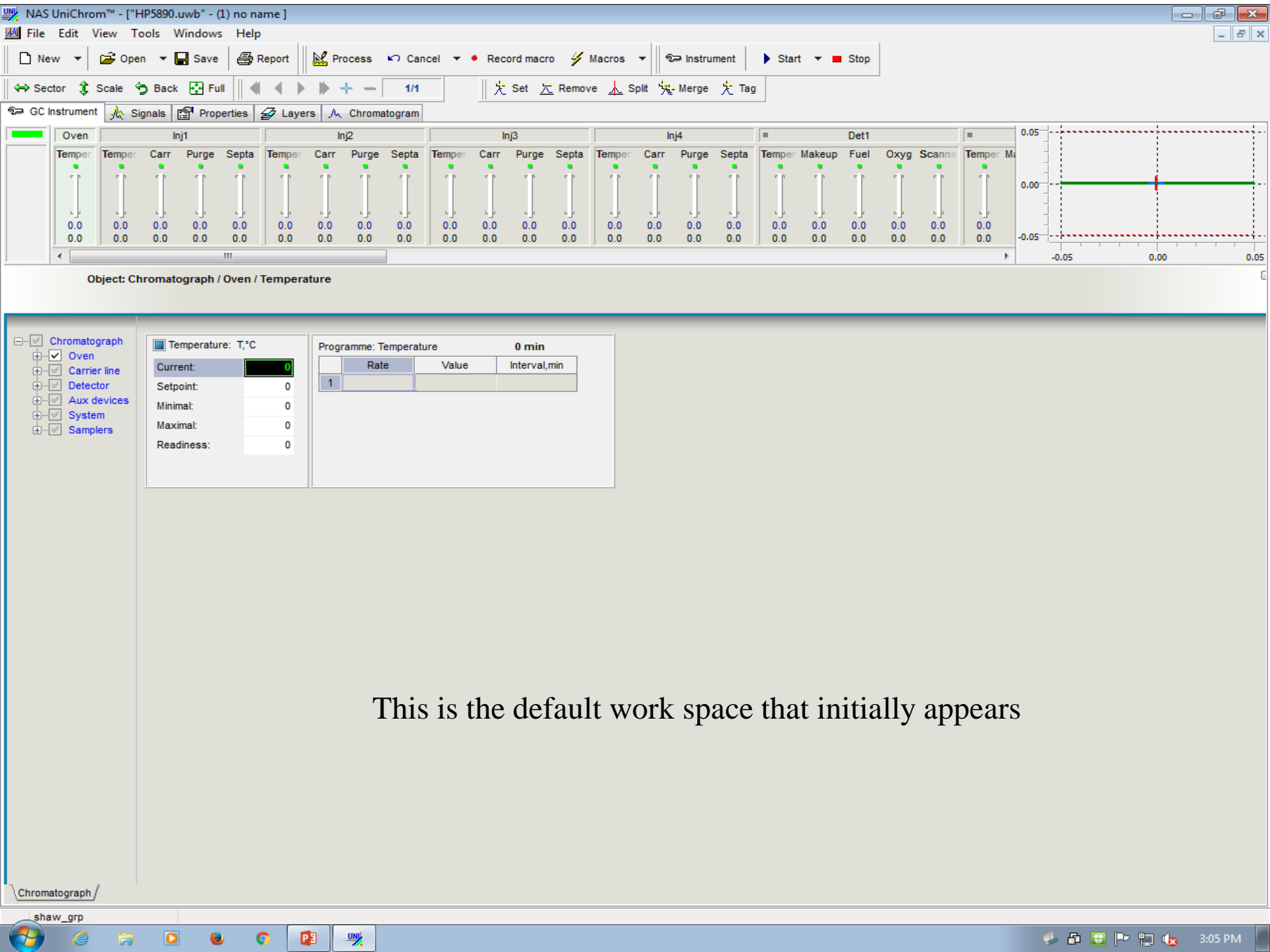

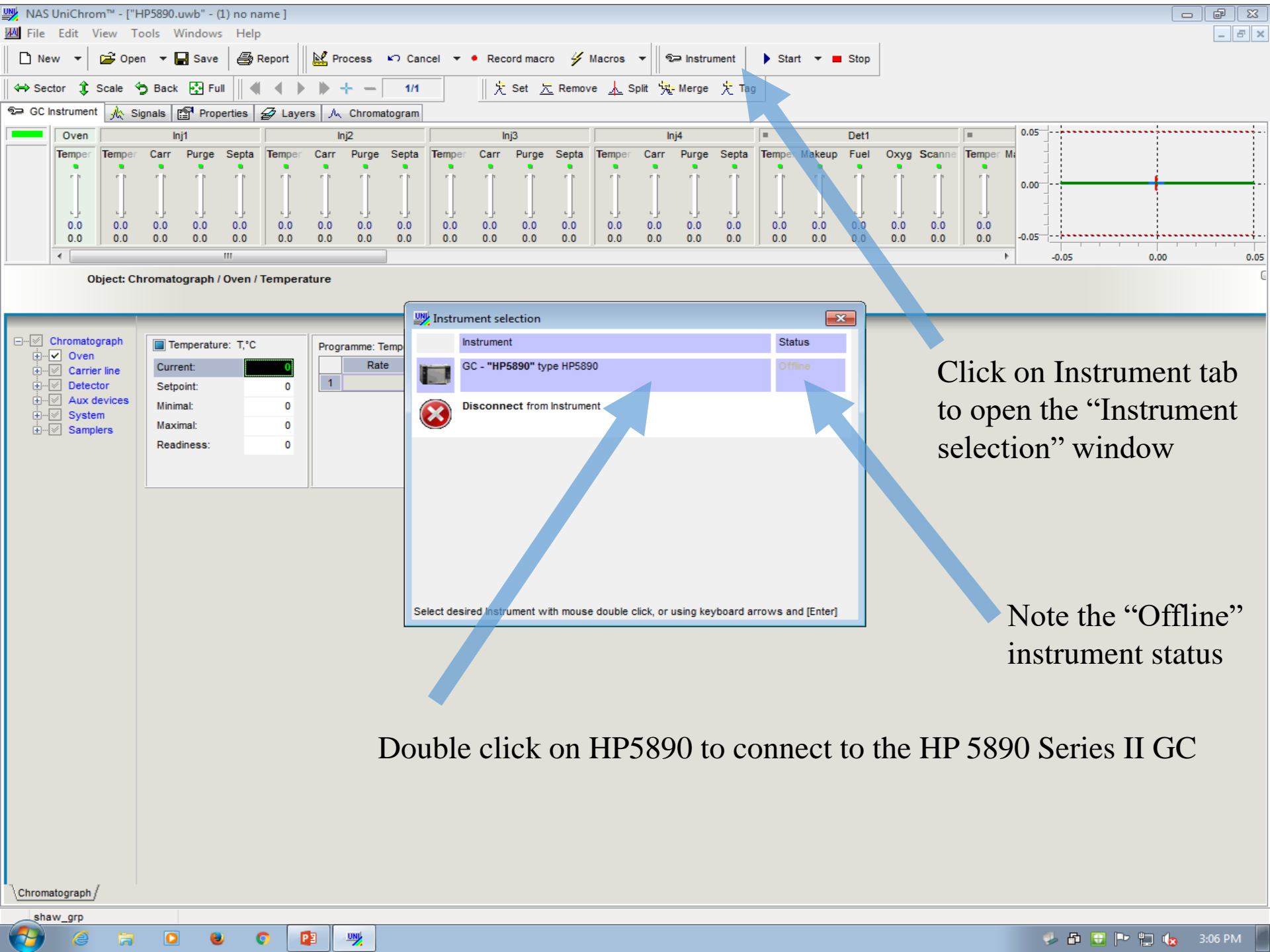

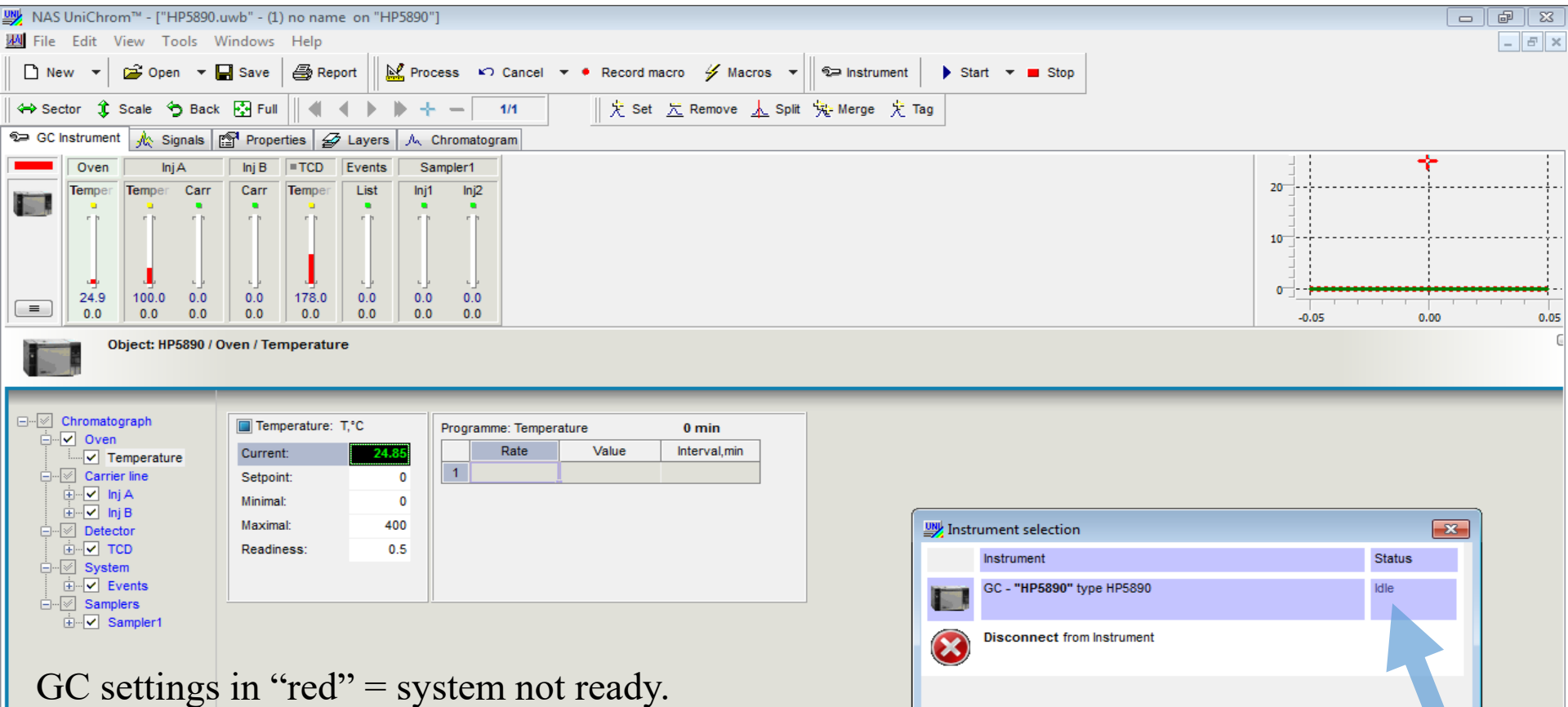

Adjust "Setpoint" to desired temperature for:

PΒ

UNI

I. Oven

Chromatograph

- II. Carries Line (Inj A)
- III. Detector (TCD)

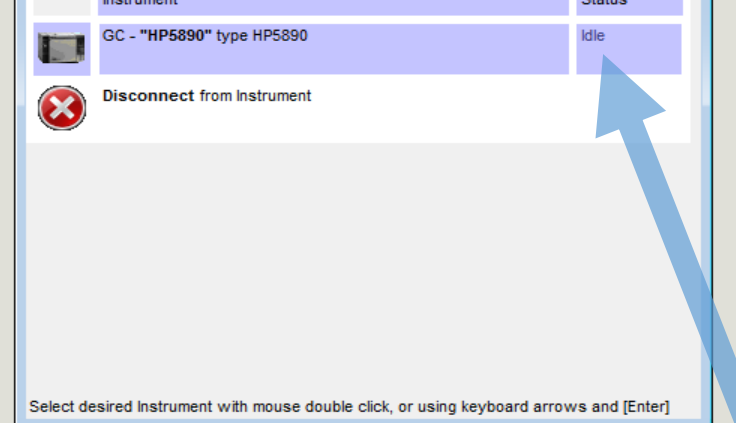

Don't change anything else

Once this workspace loads, click on Instrument tab again to bring up the "Instrument selection window again, note the "idle" instrument status Check display panel on instrument panel, either one of the following messages means the UniChrom software is connected to the instrument

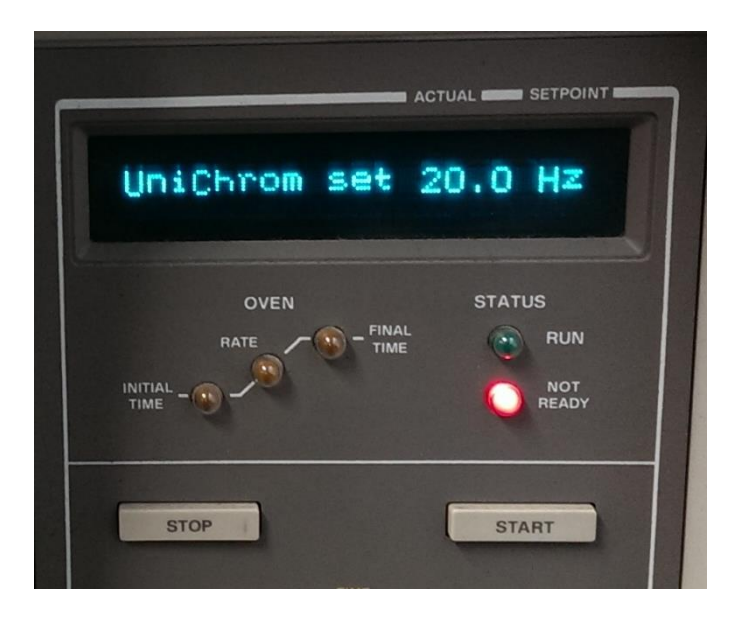

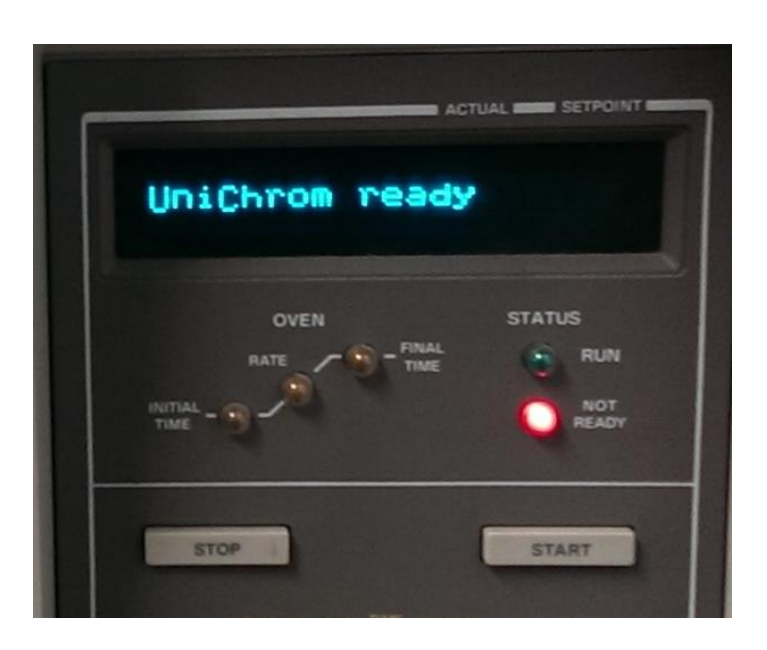

| In NAS UniChrom™ - ["HP5890.uwb" - (1) no name on "HP5890"] |                                                                                         |       |  |
|-------------------------------------------------------------|-----------------------------------------------------------------------------------------|-------|--|
| File Edit View Tools Windows He                             | felp                                                                                    | _ 8 × |  |
| New ▼ 2≩ Open ▼ 🔲 Save                                      | 🗟 Report 🛛 🖄 Process 🏹 Cancel 🔻 🔸 Record macro 🐇 Macros 👻 🕸 Instrument 🕒 Start 💌 🔳 Stop |       |  |
|                                                             |                                                                                         |       |  |
| \leftrightarrow Sector 🧘 Scale 😙 Back 🚱 Full                |                                                                                         |       |  |
| 🖘 GC Instrument 🗼 Signals 📴 Properties                      | s Zayers A Chromatogram                                                                 |       |  |
| Parameter                                                   | Value                                                                                   |       |  |
| 1 Method name                                               | no name                                                                                 |       |  |
| 2 Chromatogram Layer name                                   |                                                                                         |       |  |
| 3 Method file name                                          | C:\UniChrom\HP5890.uwb                                                                  |       |  |
| 4 Channel                                                   | 1                                                                                       |       |  |
| 5 Number of acquisition channels                            | 1                                                                                       |       |  |
| 6 Number of layers                                          | 1                                                                                       |       |  |
| 7 Active layer                                              | 1                                                                                       |       |  |
| 8 Measurement Start                                         | 0                                                                                       |       |  |
| 9 Measurement End                                           | 4                                                                                       |       |  |
| 10 Measurement frequency, Hz                                | 20                                                                                      |       |  |
| 11 Column Holdup time                                       |                                                                                         |       |  |
| 12 Enable RangeMode                                         | <sup>(0)-off</sup> Click on Properties tab to make                                      | •     |  |
| 13 RangeMode coefficient                                    |                                                                                         |       |  |
| 14 Instrument                                               | HP5890 changes to your run                                                              |       |  |
| 15 Instrument                                               | HP5890                                                                                  |       |  |
| 16 Detector signal polarity                                 | +                                                                                       | •     |  |
| 17 Last change time                                         | 1:21:00 PM                                                                              |       |  |
| 18 Last change date                                         | Thursday, January 04, 2018                                                              |       |  |
| 19 Group 0                                                  |                                                                                         |       |  |
| 20 Filter mode                                              | (0) - OFF                                                                               | •     |  |
| 21 Filter aperture                                          | 0                                                                                       |       |  |
| 22 Time units                                               | (0) - min                                                                               |       |  |
| 23 Amplitude units                                          | (0) - V                                                                                 | •     |  |
| 24 Concentration units                                      | %                                                                                       |       |  |
| 25 Method type                                              | Gas Chromatograph                                                                       | •     |  |
| 26 Column length, m                                         | 15                                                                                      |       |  |
| 27 Internal column diameter, mm                             | 0.53                                                                                    |       |  |
| 28 Script name                                              |                                                                                         | •     |  |
| 29 Injected sample volume                                   | 1                                                                                       |       |  |
| 30 Volume of sample solvent                                 | 1                                                                                       |       |  |
| 31 Mass of sample                                           | 0                                                                                       |       |  |
| 32 Volume of injected standard                              | 1                                                                                       |       |  |
| 33 Layer protection                                         | 0                                                                                       |       |  |
|                                                             |                                                                                         |       |  |

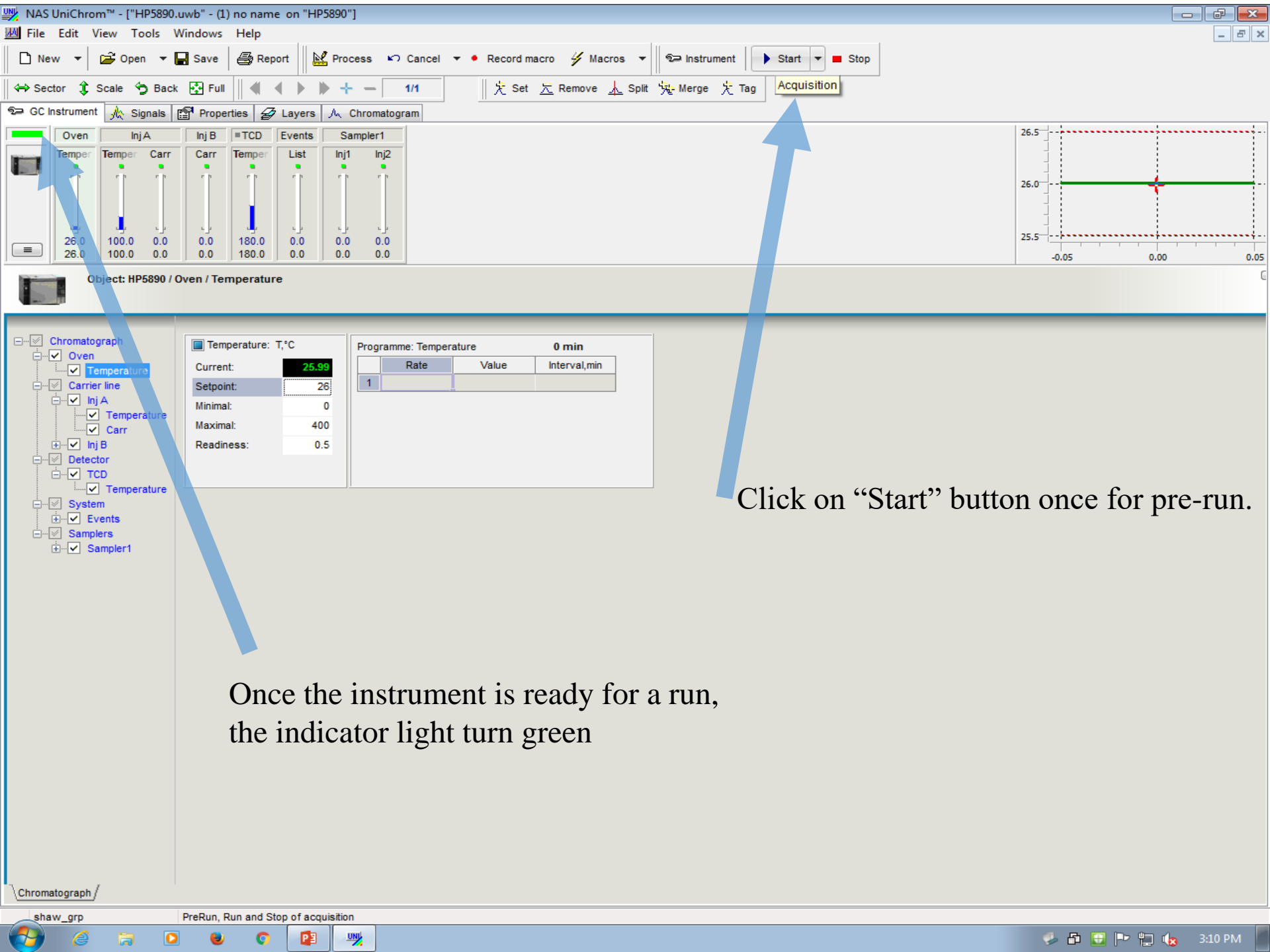

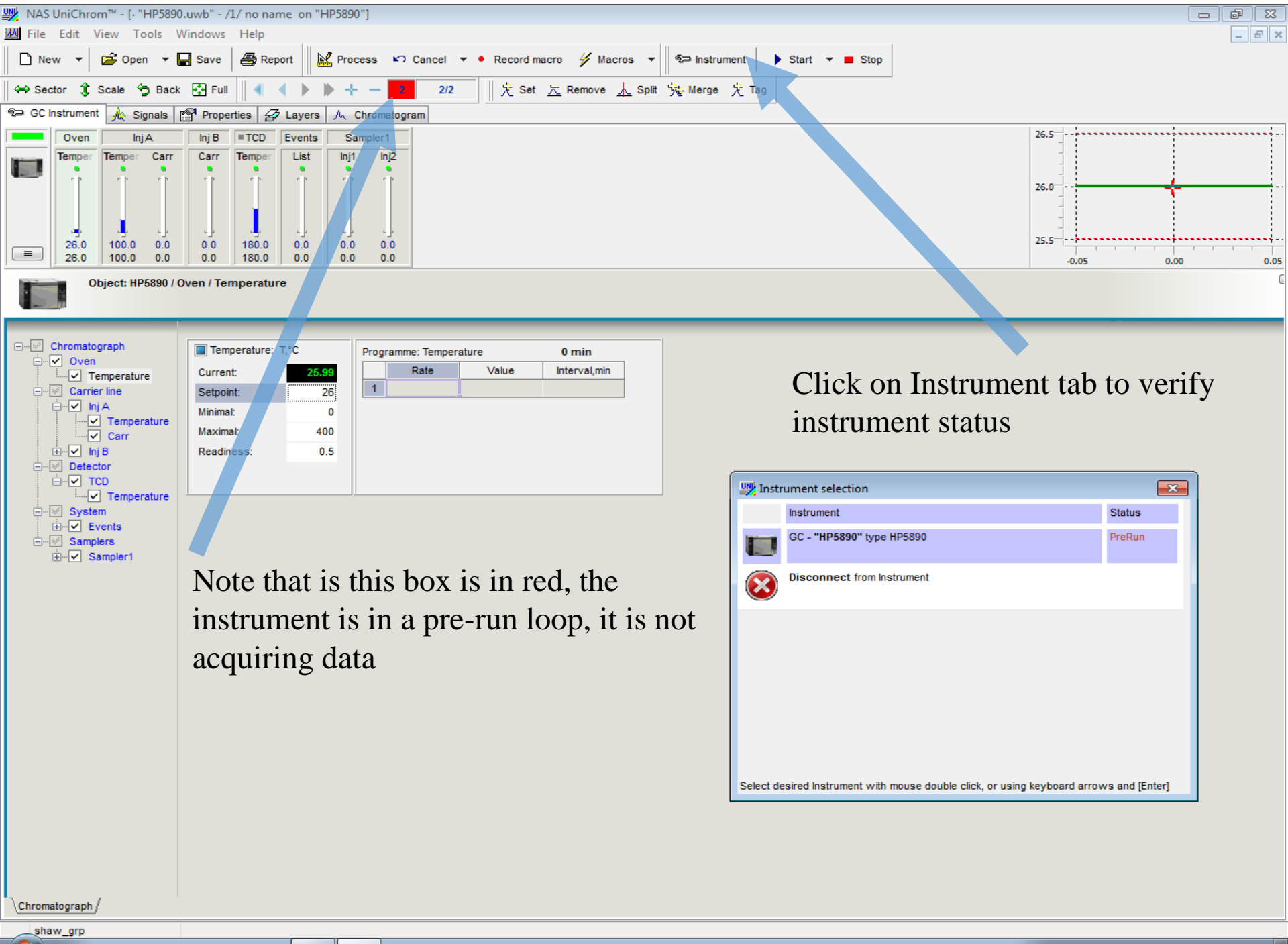

PΞ

UNI

🎐 🗗 🔂 🖿 🐂 🔩 3:11 PK

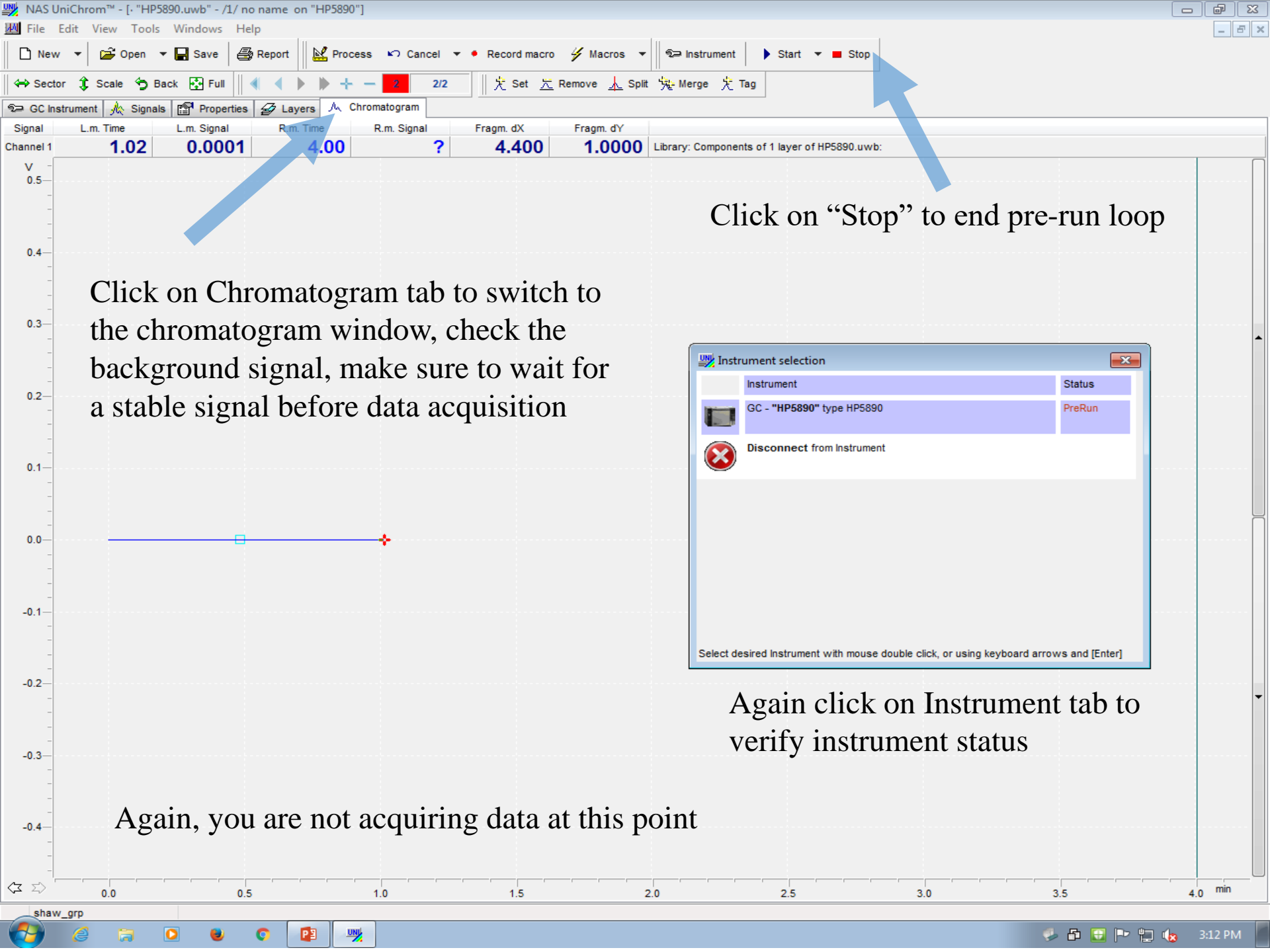

## The instrument is now ready for data acquisition

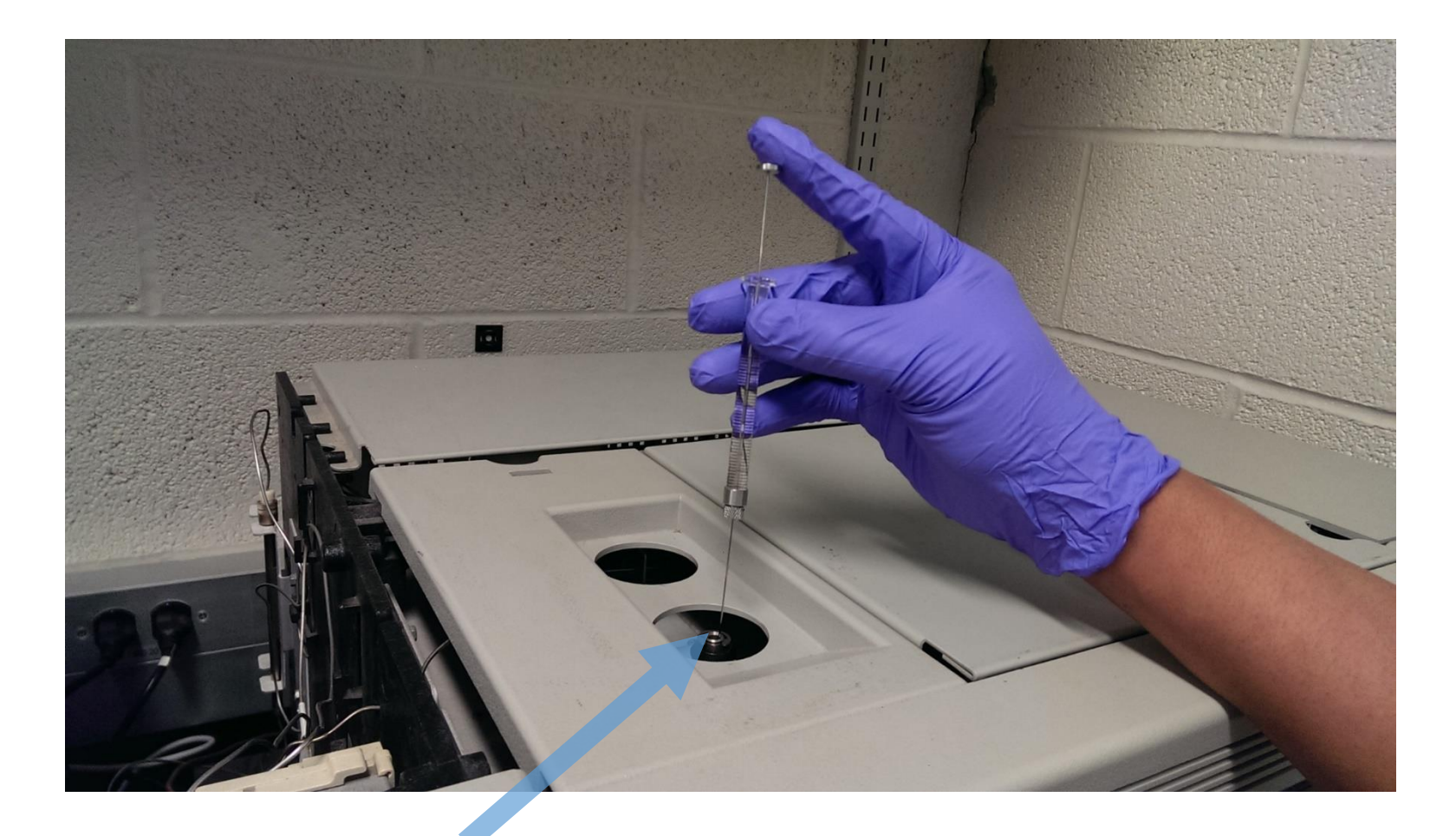

Inject your sample into the injection port

Use appropriate syringes for sample types:

- gas sample use gas tight glass syringes
- liquid sample use water tight glass syringes

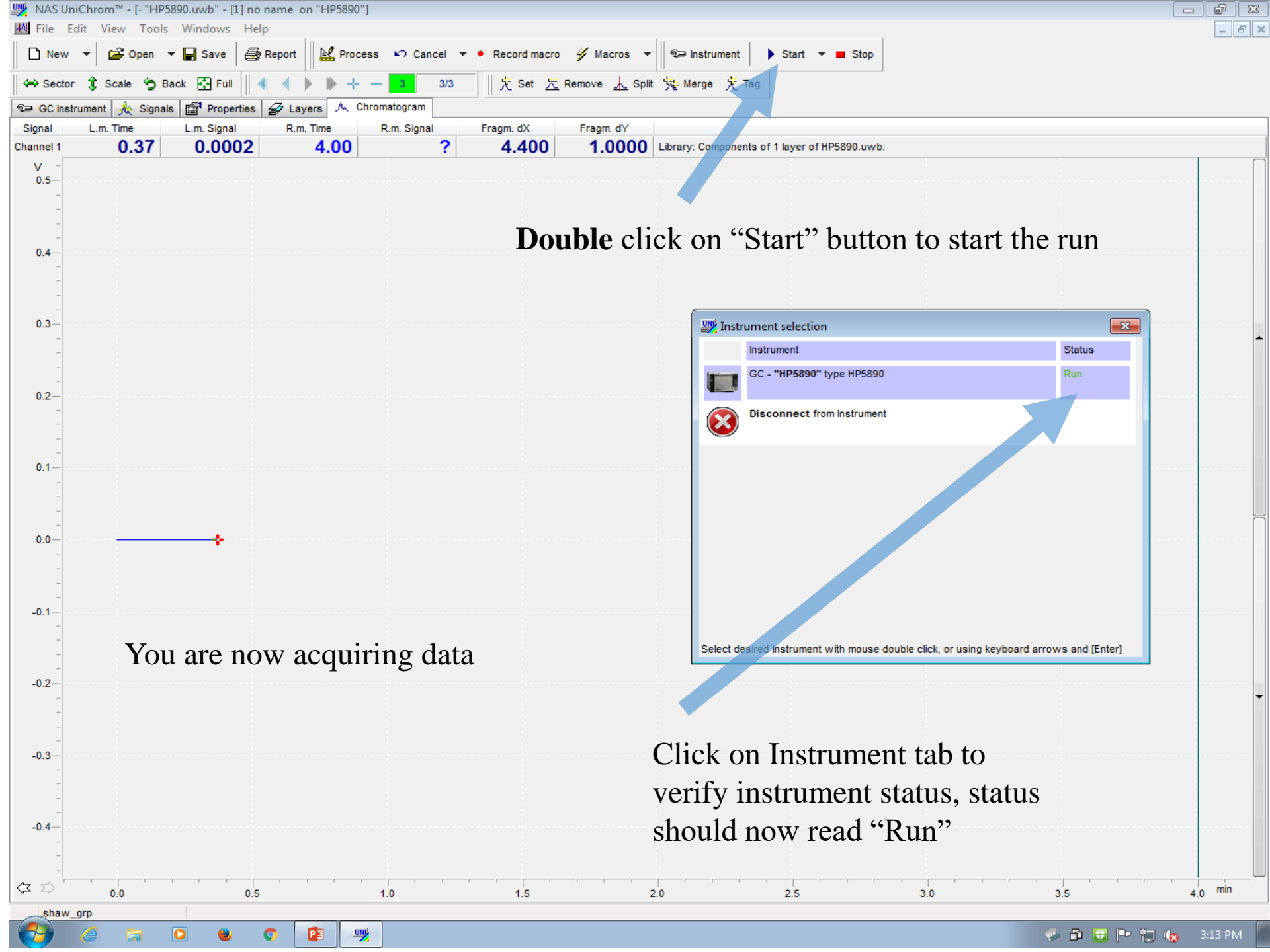

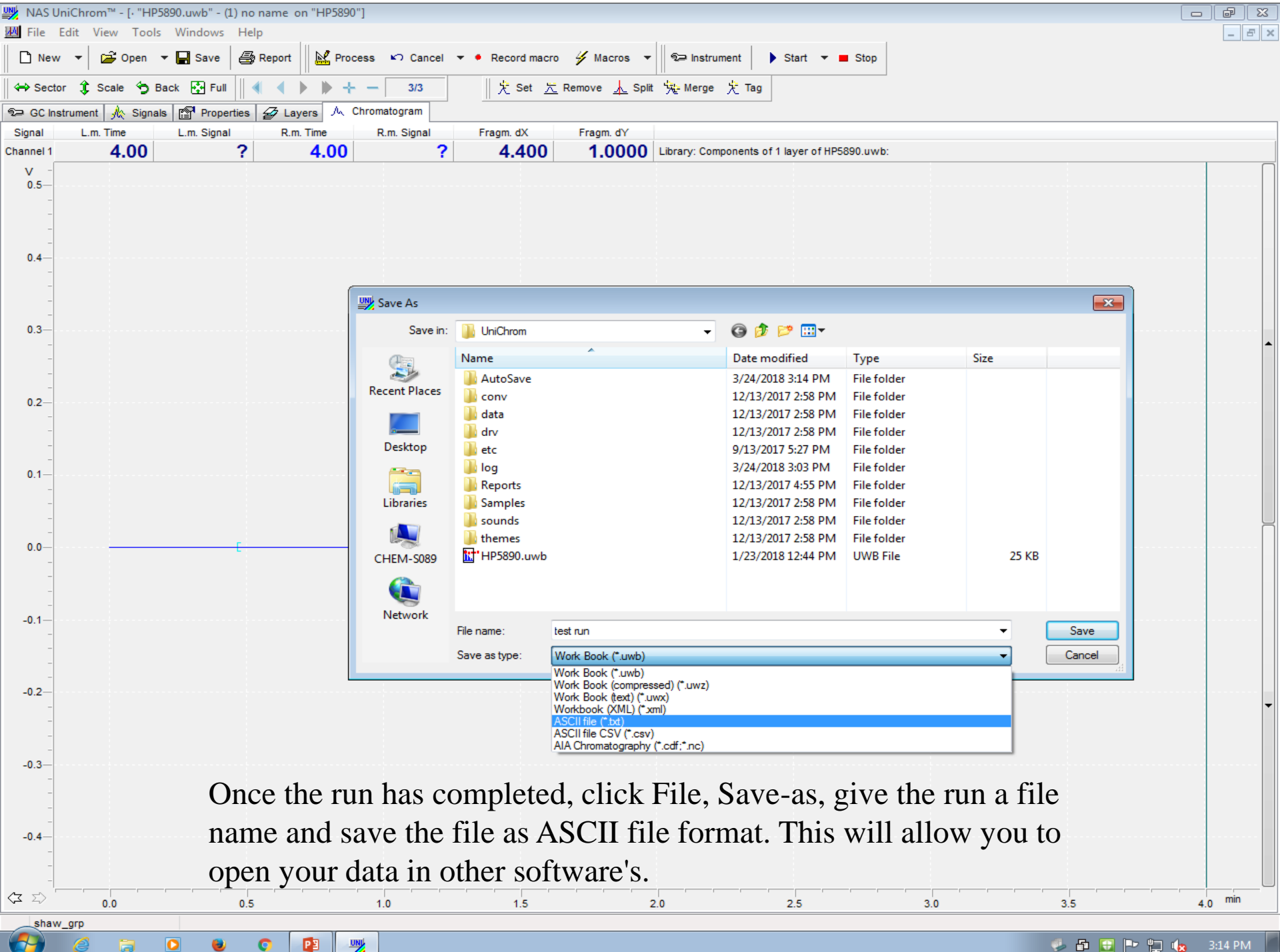

You are all done with data acquisition, good job

I. Exit Unichrom software,

**Do not** save any changes to HP5890.uwb workspace file

I. Turn the instrument off using the button the lower far right-hand sideII. Turn off the gas line

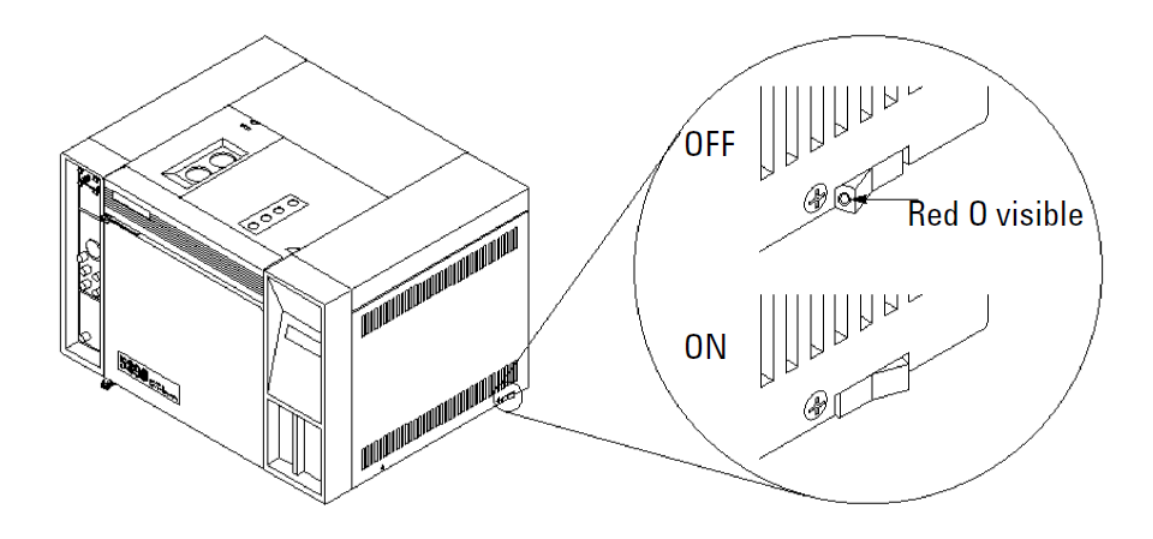

Refer to the instrument User Manual on how to swap the GC column and how to change the septum and etc., if repairs are needed. The manuals are located in the cabinet directly underneath the GC instrument

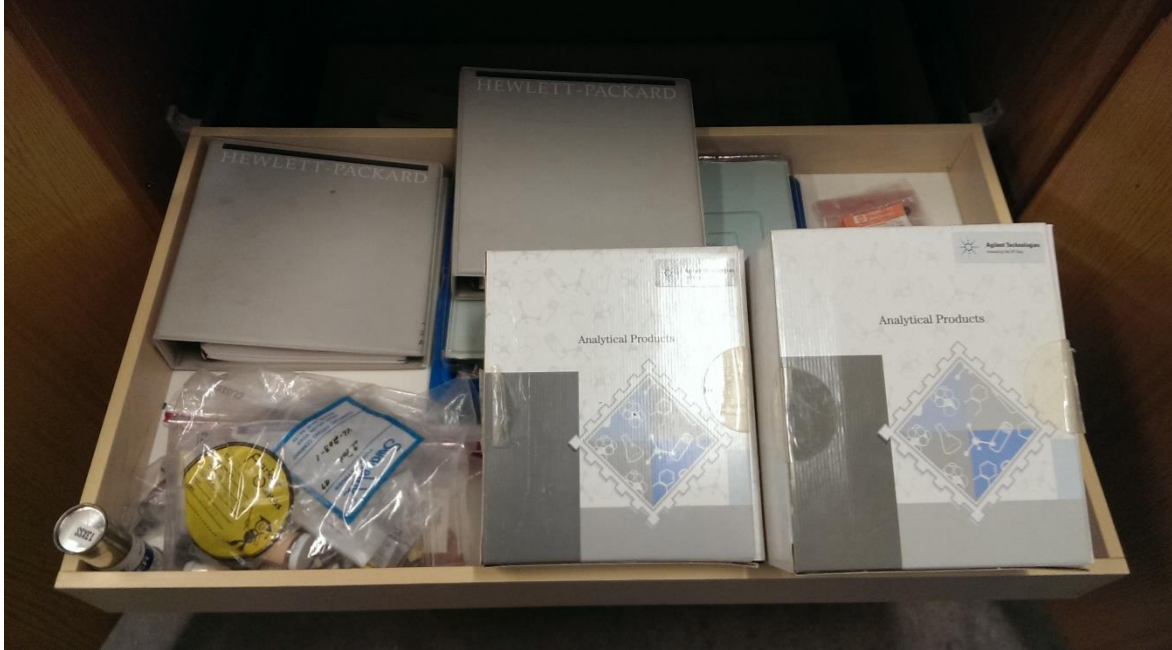

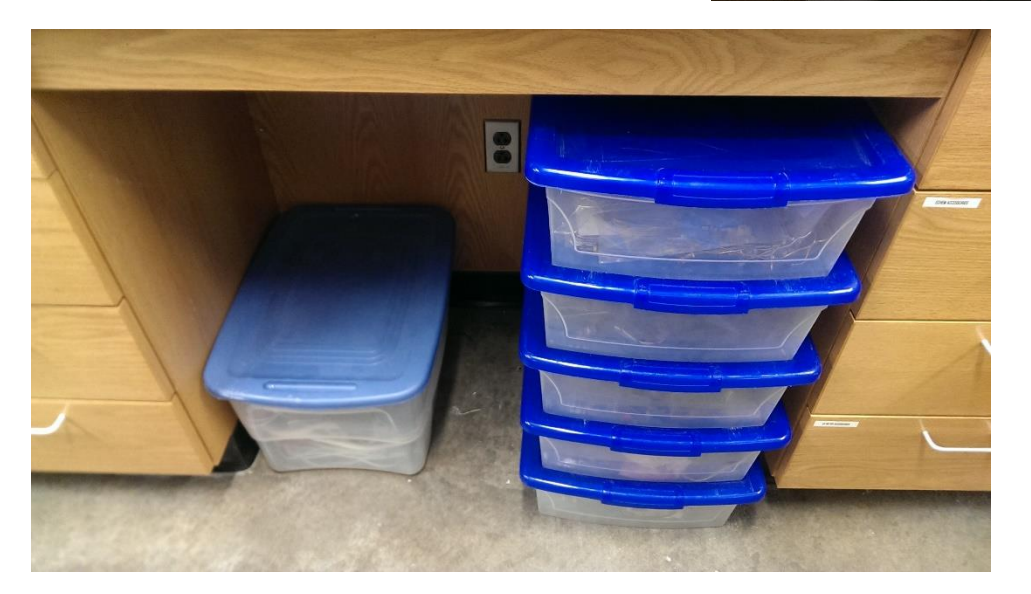

We have enough spare parts to re-build 2 more GC instruments, look through the bins located underneath the E-chem station for spare parts